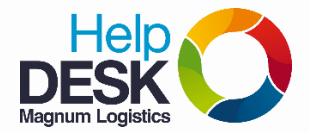

- 1. Dar clic en Inicio
- 2. Dar clic en Panel de Control

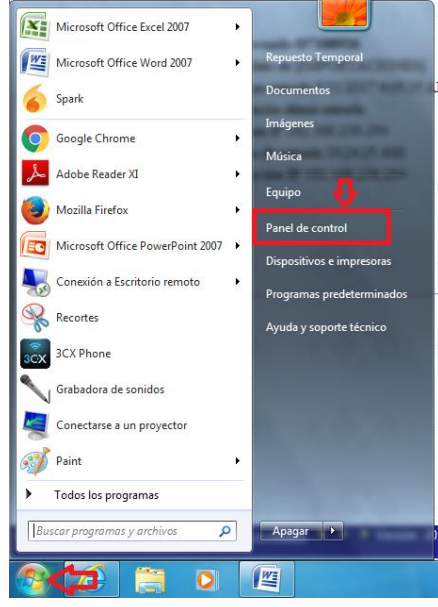

3. Dar clic en Programas

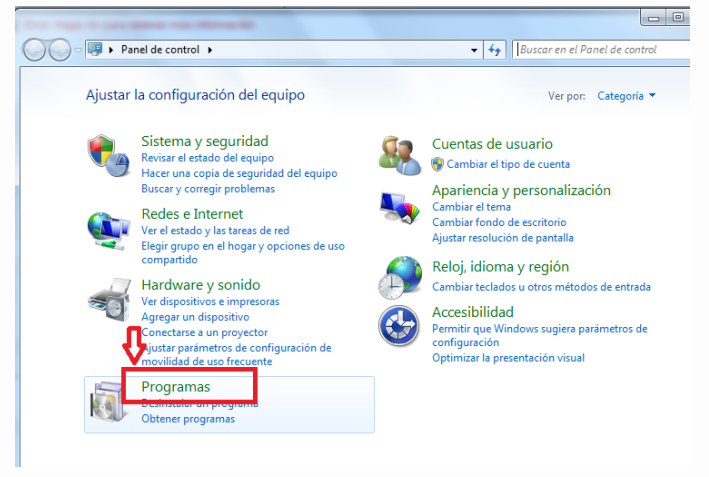

4. Dar clic en Java

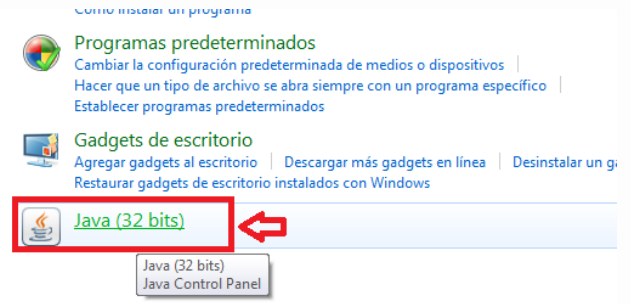

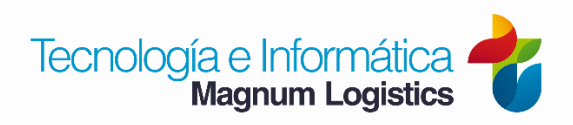

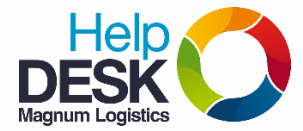

5. Dar clic en la pestaña Seguridad, como muestra en la imagen

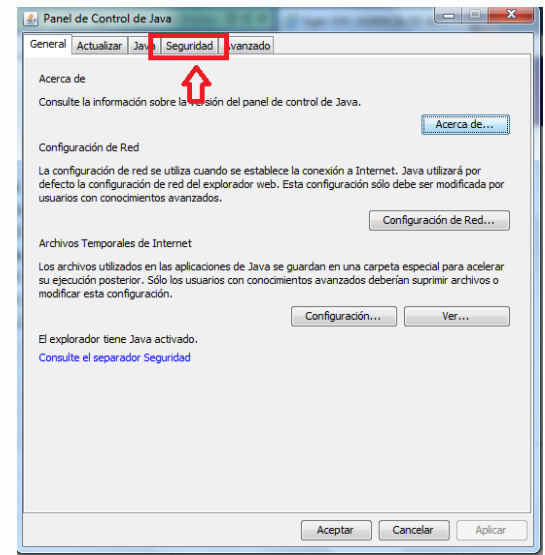

6. Copiar esta página web: https://importaciones.dian.gov.co

## 7. Dar clic en Editar lista de sitios

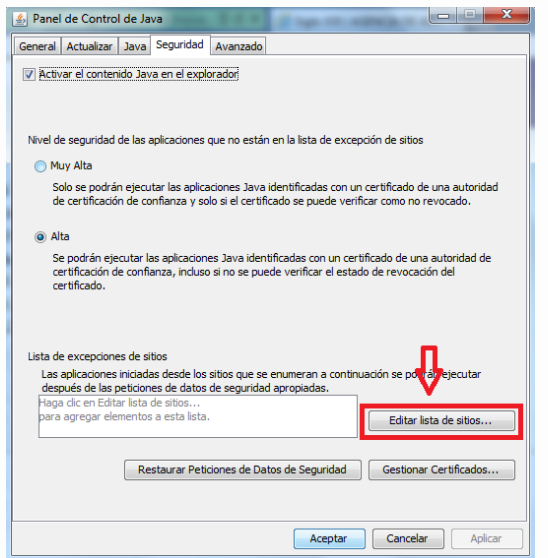

8. Dar clic en Agregar

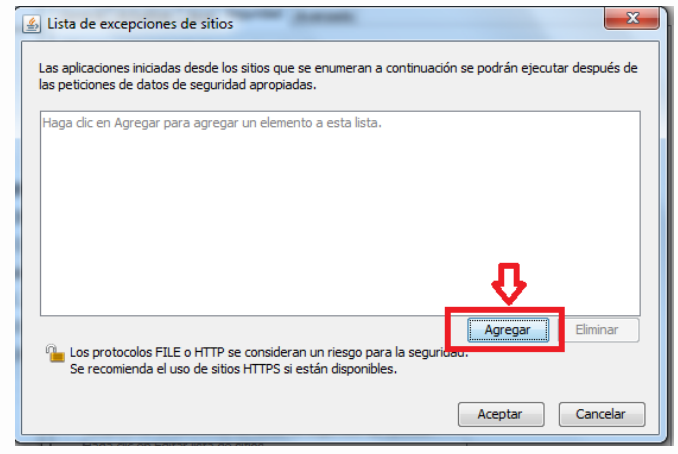

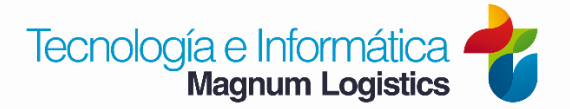

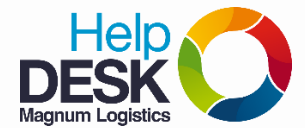

- 9. Dar clic derecho en el recuadro en blanco que aparece, y luego clic en Pegar.
- 10. Dar clic en Agregar

| <ul> <li>Lista de excepciones de sitios</li> <li>Las aplicaciones iniciadas desde los sitios que se enumeran a continuación se podrán ejec<br/>las peticiones de datos de seguridad apropiadas.</li> </ul> | utar después de |
|----------------------------------------------------------------------------------------------------|-----------------|
| Ubicación                                                                                                    |                 |
| https://www.example.com/dir/ or https://www.example.com/app.html                                                                                                    |                 |
|                                                                                                    |                 |
|                                                                                                    |                 |
|                                                                                                    |                 |
| Los protocolos FILE o HTTP se consideran un riesgo para la seguridad.<br>Se recomienda el uso de sitios HTTPS si están disponibles.                                                                        | Eliminar        |
| Aceptar                                                                                                    | Cancelar        |

- 11. Clic en Aceptar
- 12. Verifica que la dirección <u>https://importaciones.dian.gov.co</u> si haya quedado agregada en la lista de sitios
- 13. Clic en Aceptar

| 🛃 Panel de Control de Java                                                                                                    |
|----------------------------------------------------------------------------------------------------|
| General Actualizar Java Seguridad Avanzado                                                                                                    |
| V Activar el contenido Java en el explorador                                                                                                    |
|                                                                                                    |
| Nivel de seguridad de las anlizaciones que no están en la lista de excención de sities                                                                                                    |
|                                                                                                    |
|                                                                                                    |
| Solo se podran ejecutar las aplicaciones Java identificadas con un certificado de una autoridad<br>de certificación de confianza y solo si el certificado se puede verificar como no revocado. |
| <ul> <li>Alta</li> </ul>                                                                                                    |
| Se podrán ejecutar las aplicaciones Java identificadas con un certificado de una autoridad de                                                                                                  |
| certificación de confianza, incluso si no se puede verificar el estado de revocación del<br>certificado.                                                                                       |
|                                                                                                    |
|                                                                                                    |
| Lista de excepciones de sitios                                                                                                    |
| Las aplicaciones iniciadas desde los sitios que se enumeran a continuación se podrán ejecutar<br>deseuío de las políticases de detes de seguridad asregiadas                                   |
| https://importaciones.dian.gov.co                                                                                                    |
| Editar lista de sitios                                                                                                    |
|                                                                                                    |
| Restaurar Peticiones de Datos de Seguridad Gestionar Certificados                                                                                                    |
|                                                                                                    |
| Acentar Cancelar Anlicar                                                                                                    |
|                                                                                                    |

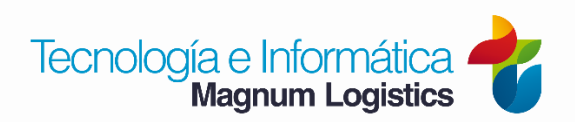

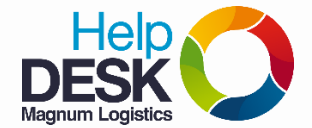

- 14. Cierra el navegador, y luego vuelve a ingresar
- 15. Ingresa a SIGLOXXI (COMEX)
- 16. Al ingresar a SIGLOXXI dar clic en Ejecutar.

| cDesea e                     | ecutar esta aplicación?                                                                                                    |
|------------------------------|----------------------------------------------------------------------------------------------------|
|                              | Su versión de Java está desfasada y una aplicación sin firma de la siguiente<br>ubicación está solicitando permiso para ejecutarse   |
| <u> </u>                     | Ubicación: https://importaciones.dian.gov.co                                                                                         |
| Más informació               | n                                                                                                    |
|                              | ·                                                                                                    |
| Le recomenda<br>Eiecutar par | nos actualizar Java con el siguiente botón. Haga clic en <b>Cancelar</b> para parar esta aplicación o en<br>a permitir que continúe. |
|                              | <b>n</b>                                                                                                    |
|                              | • • • •                                                                                                    |
|                              |                                                                                                    |

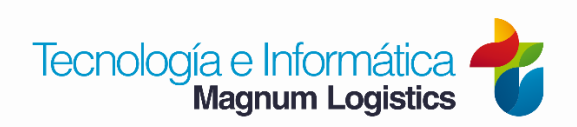